# GRWTH 教育綜合平台支援

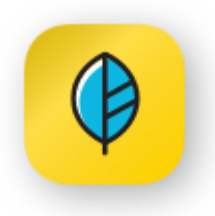

# GRWTH 學生帳號

學生用戶名稱:tkpmps+學生電腦戶口編號(例:tkpmpsp000000) 密碼:tkpm####(例:tkpms000或tkpm0000)

# <u>一般安裝步驟:</u>

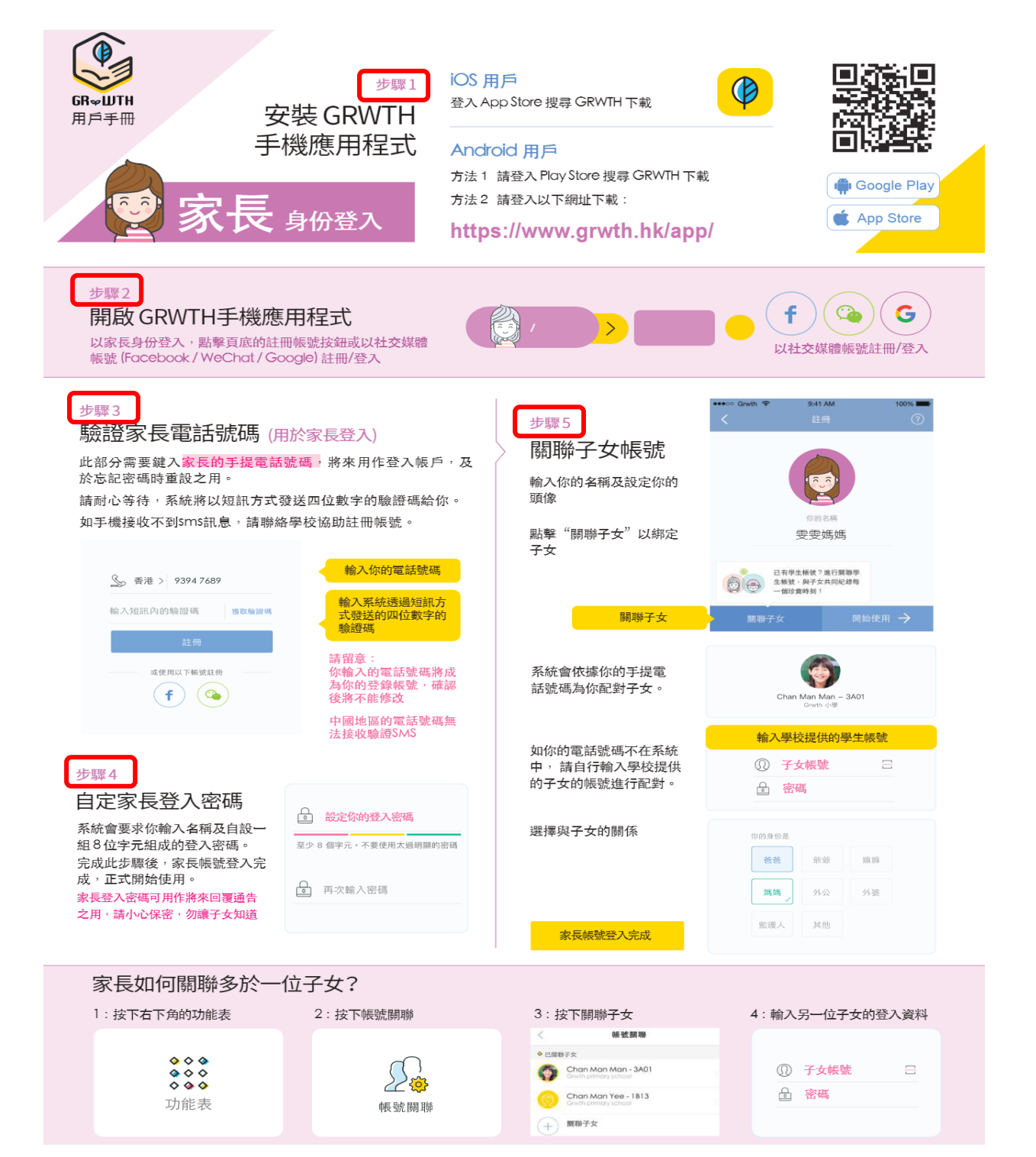

### 一般簽閱通告步驟

在**今日事項**中查看新收到的通告,按「回覆」,即可查看通告詳情及回條。標題下方 為通告回覆期限。 若通告曾編輯修改,內文底部會顯示更新時間。

通告所有題目都需要填寫,包括文字回覆

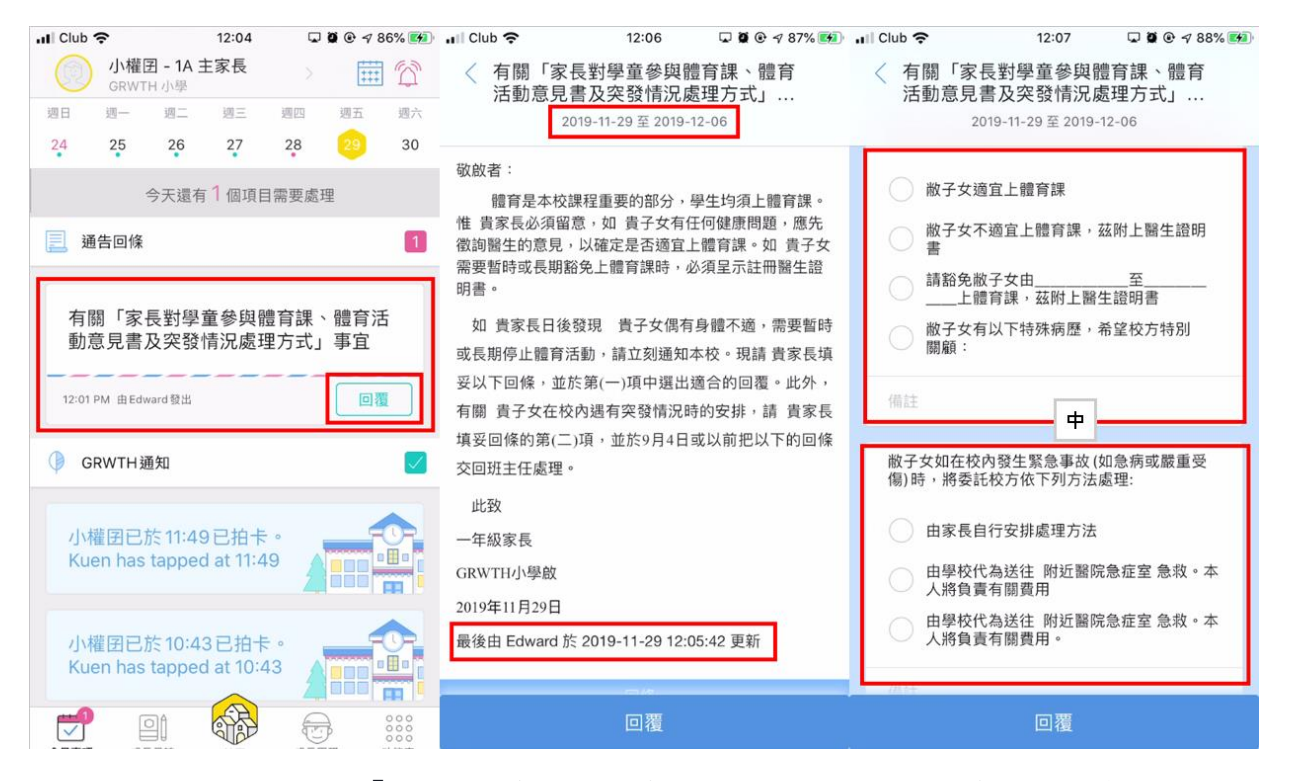

在輸入全部題目後,按「回覆」,系統會要求用戶輸入**登陸密碼**作身份認證(<u>忘記密碼</u> 請按此)。回覆後就可看到通告旁有剔號。

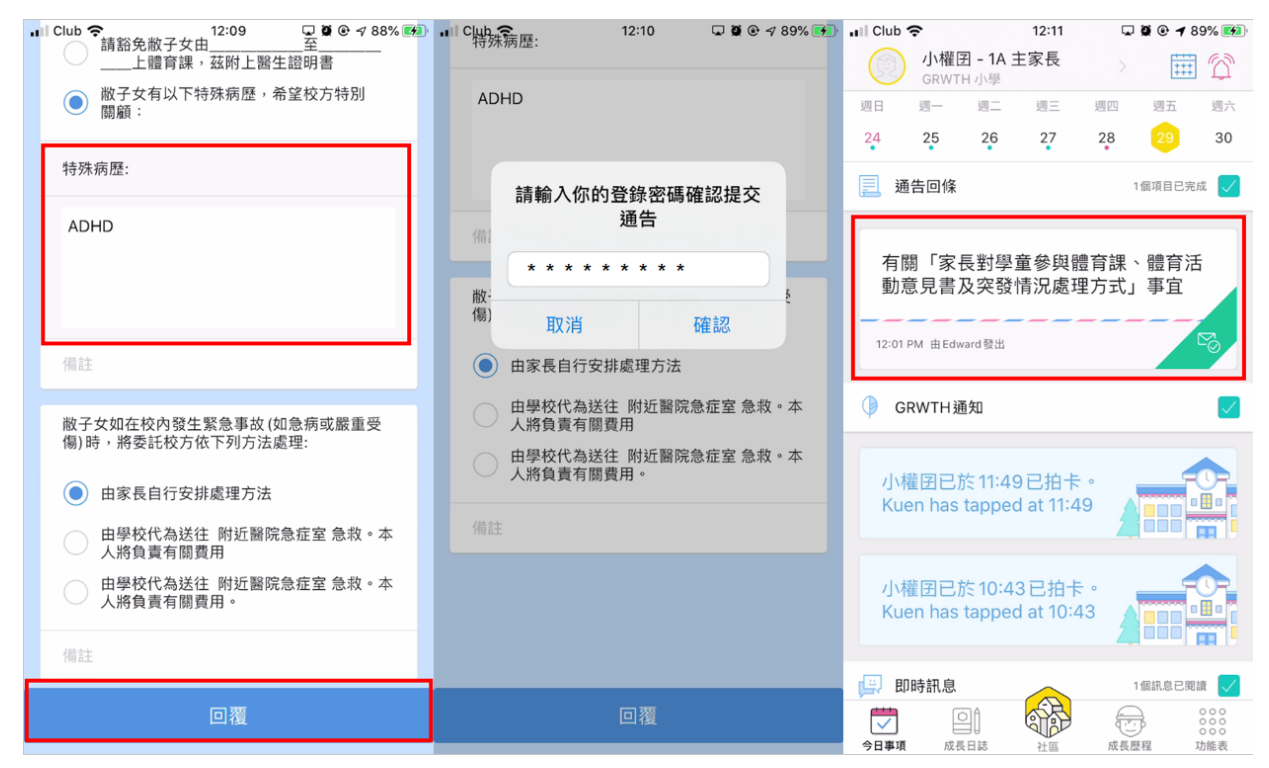

#### 一般影片教學連結:

- 1. 下載 GRWTH APP https://youtu.be/5018365XvYo
- 2. 安裝及註冊 https://youtu.be/ILVzPtol1jE
- 3. 下載 ANDROID APK 安裝包連結 https://www.grwth.hk/app/
- 4. 查閱及回覆「電子通告」 <u>https://youtu.be/G7aDPbRk8c0</u>
- 5. 查看「即時訊息」<u>https://youtu.be/ADmgkD-9Ieo</u>
- 6. 使用不同付款方式繳費 <u>https://grwth.crunch.help/grwth-</u>

pay/Paymethods

7. 如何查看「家課日誌」<u>https://youtu.be/GRGWd6ut0dc</u>

#### 其他查詢:

- 可按此連結 GRWTH 教育綜合平台支援網站 <u>GRWTH Knowledge Base</u>
  (crunch. help)或瀏覽家長資源中心 <u>GRWTH 家長資源 (notion.so)</u>
- 可於星期一至五辦公時間致電 GRWTH HK 客戶服務部 3955 6600 或 致電聯絡本校 I.T. 職員。